#### CHUBB<sup>®</sup> 安達人壽

# 跟著我註冊保戶園地好輕鬆

#### 1.請點選<mark>首次申請</mark>按鈕

| CHUBB<br>安達人壽 |                                                       |  |
|---------------|-------------------------------------------------------|--|
|               | <u> </u> 保戶登入                                         |  |
|               | 要保人身分證字號<br>請輸入要保人身分證字號                               |  |
|               | 8-12位英數混合(即必須含大寫英文、小寫英文、與阿拉伯數字)<br>請輸入驗證碼 0201 換驗證碼 C |  |
|               | 登入<br>首次申請                                            |  |
|               | 忘記密碼 ?                                                |  |

## 2. 說明文字閱讀完畢,請移置底部勾選我已閱讀且同意後 點選確認上列事項按鈕

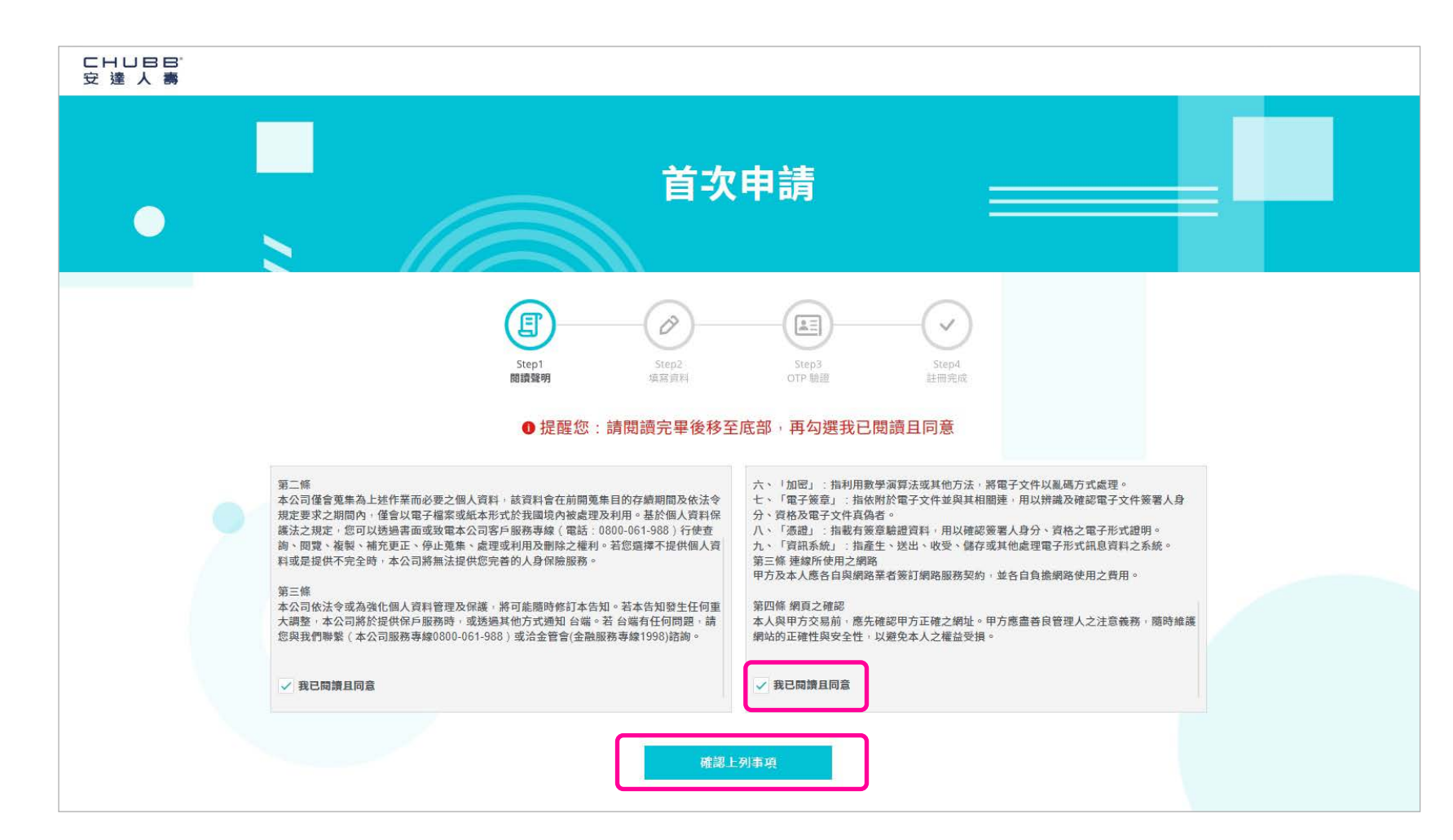

#### 3.完成欄位資料填寫後請點選<mark>確認送出</mark>按鈕

| CHUBB<br>安達人壽 |                                                                                                    |  |
|---------------|----------------------------------------------------------------------------------------------------|--|
|               | 首次申請                                                                                                    |  |
|               | Step1         Step2         Step3         Step4           開鎖聲明         填寫資料         OTP 驗證         其冊完成  |  |
|               | 要保人身分證字號<br><b>請輪入身分證字號</b><br>年 ✓ 月 ✓ 日 ✓                                                               |  |
|               | 請輸入出生年月日 因配合法令規範未滿18足蔵加法申請保戶面地服務<br>行動電話<br>行動電話為留存安達人需最新的行動電話<br>保平號碼                                   |  |
|               | 請輸入要保人任一保單號碼       目前最異方式     ✓       上就保單號碼之目前總費方式(彈性繳保單為自行繳費)     //////////////////////////////////// |  |
|               | 確認送出                                                                                                    |  |

## 4.完成資料確認後請點選<mark>確認送出</mark>按鈕

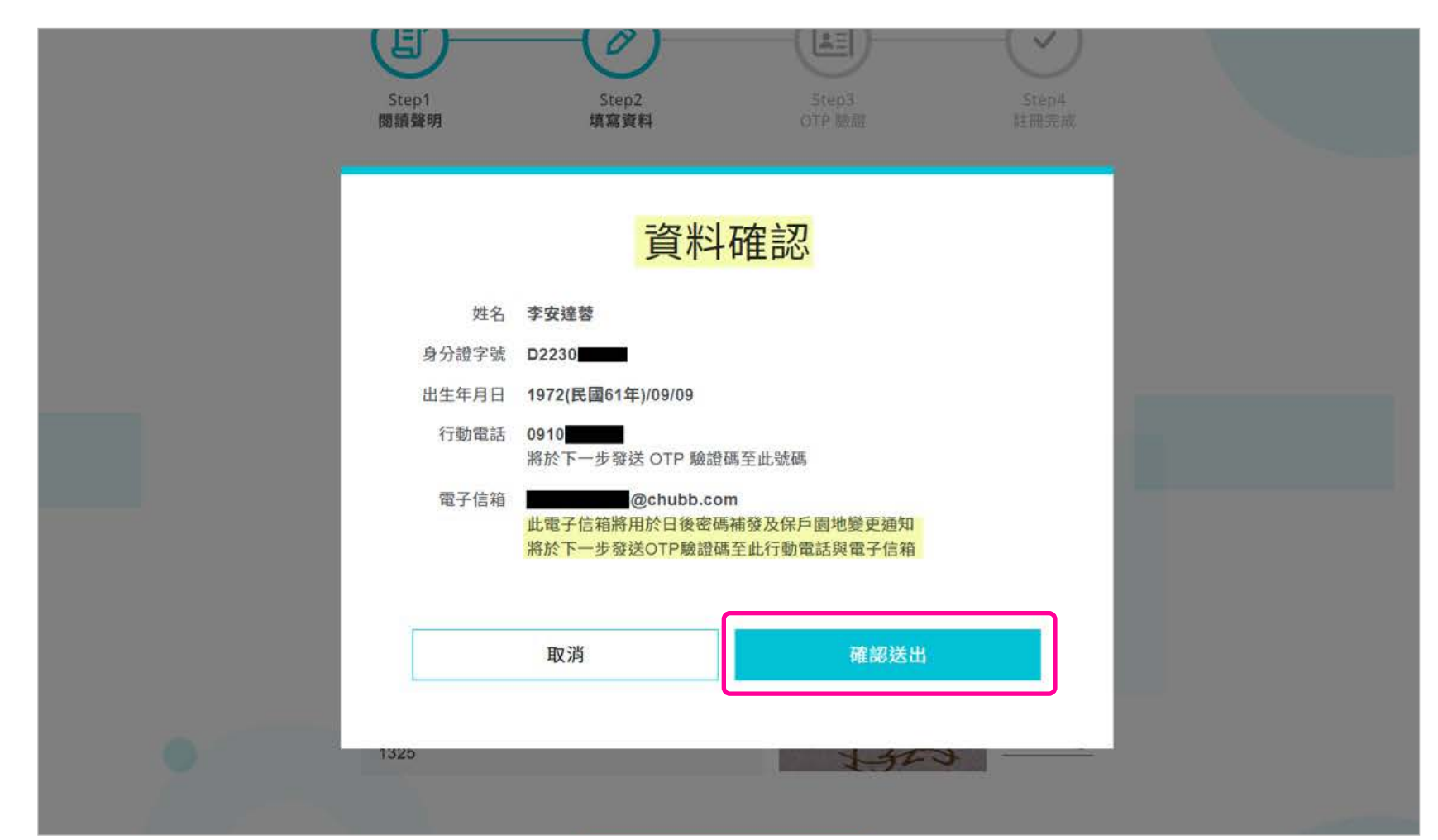

5. 進行帳號密碼設定並輸入手機收到之OTP驗證碼點選 確認送出

| E             Step1         Step2            間讀聲明         填寫資料         | Step3<br>DTP 驗證 註冊完成       |  |
|------------------------------------------------------------------------|----------------------------|--|
| 已發送驗證碼至您的:<br>行動電話 0910 <sup>*</sup> 及 電子信箱<br>1. 每次OTP驗證碼有效期間5分鐘,若超過5 | *@chubb.com<br>5分鐘未輸入驗證碼,請 |  |
| 點"重新發送",將重發送OTP給您。<br>2. OTP驗證碼輸入3次錯誤將會取消此次申請<br>密碼                    | 青,屆時您需重新申請。                |  |
| 8-12位英数混合(即必须含大寫英文、小寫英文、與阿拉伯數等<br>密碼確認<br>調碼次輸入密碼                      | r)<br>Ø                    |  |
| 請輸入OTP驗證碼<br>EM- 435645                                                | 182秒                       |  |
| 確認送出                                                                   |                            |  |

6. 申請步驟完成點選會員登入進入保戶園地

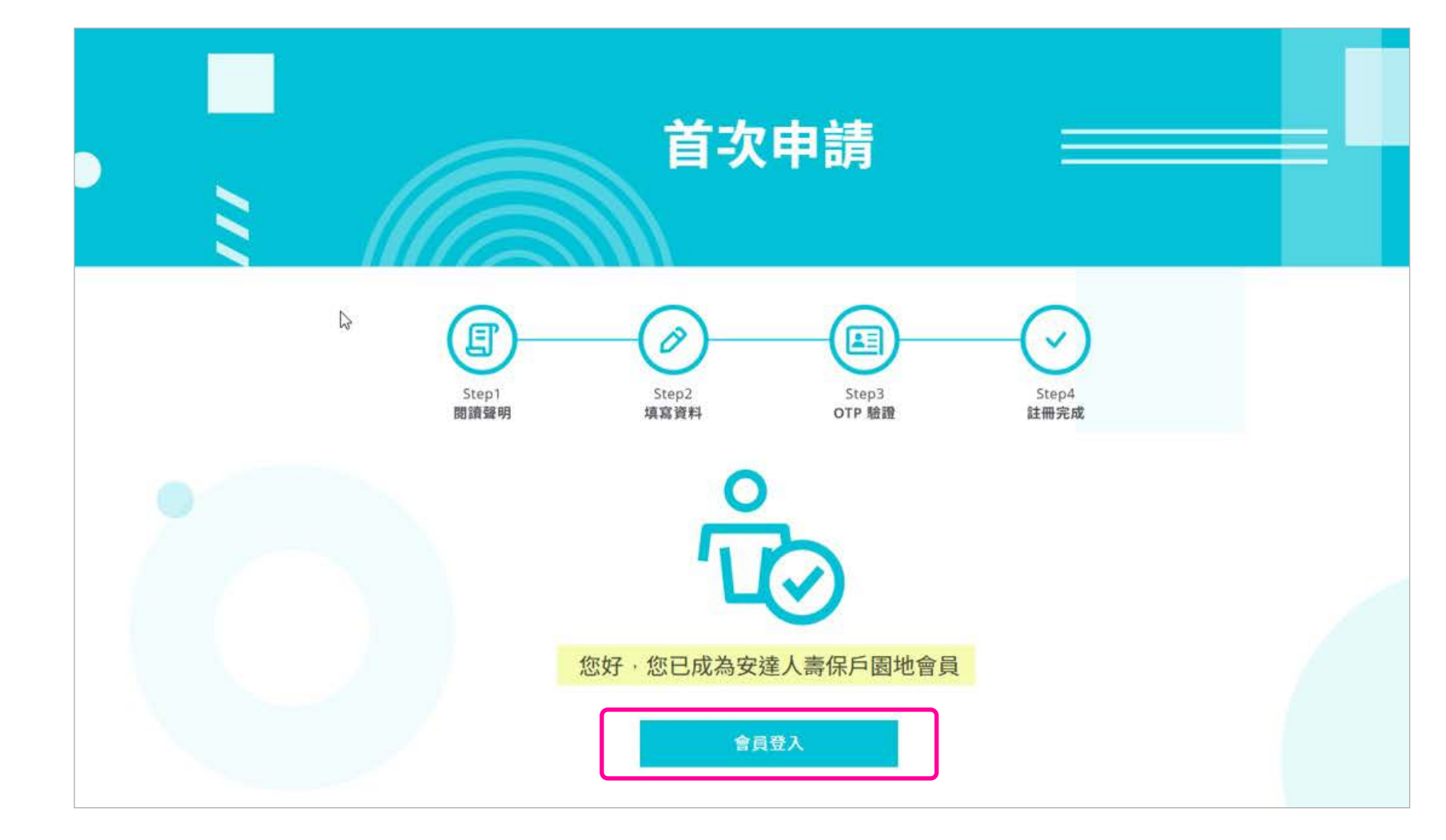